Инструкция по установке «Программы по подбору профнастила»

Если у Вас после закачки и запуска программы расчета в среде Windows 8 (8.1), файл **BPU\_INS.EXE**, выскакивает ошибка, см. рис.

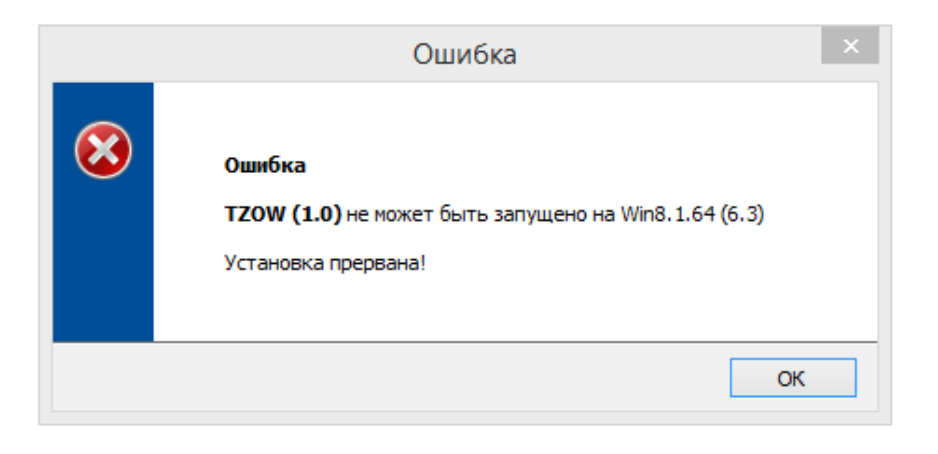

Вам нужно включить "Режим совместимости Windows 7"

Для этого делаем следующее:

- 1) Находим в проводнике установочный файл программы BPU\_INS.EXE
- 2) Выбираем программу и в нажав правую клавишу мыши наводим на пункт "Свойства"

| Имя     | *                                                                                                    | Дата изменения                                                     | Тип      |
|---------|----------------------------------------------------------------------------------------------------|--------------------------------------------------------------------|----------|
| BPU_INC | Открыть<br>Запуск от имени админи<br>Исправление проблем с<br>Закрепить на начальном<br>7-Zip<br>Defraggler<br>Create .SFV File                                                                                                    | од од 2014 16-21<br>істратора<br>: совместимостью<br>і экране<br>) | Приложен |
|         | <ul> <li>Verify Individual File</li> <li>Поделиться</li> <li>Добавить в архив</li> <li>Закрепить на панели зад</li> <li>Отправить в Битрикс24</li> <li>True Image</li> <li>Загрузить в Интернет</li> <li>Загрузить в Интернет</li> </ul> | јач<br>гернет                                                      |          |
|         | Отправить<br>Вырезать<br>Копировать<br>Создать ярлык<br>Удалить                                                                                                    | ,                                                                  |          |
|         | Свойства                                                                                                    |                                                                    |          |

В открывшемся окне переходим на вкладку "Совместимость" и выбираем Режим совместимости Windows 7"

| 😓 Свойства: BPU INS 🛛 🗡                                                                                                    |
|----------------------------------------------------------------------------------------------------|
|                                                                                                    |
| Общие Совместимость Безопасность Подробно Acronis Recovery                                                                                |
| Если эта программа работает неправильно в данной версии<br>Windows, попробуйте запустить средство устранения<br>проблем с совместимостью. |
| Запустить средство устранения проблем с совместимостью                                                                                    |
| Как мне выбрать параметры совместимости вручную?                                                                                          |
| Режим совместимости                                                                                                    |
| Запустить программу в режиме совместимости с:                                                                                             |
| Windows 7 🗸                                                                                                    |
|                                                                                                    |
|                                                                                                    |
|                                                                                                    |
| 8-разрядный цвет (256)                                                                                                    |
| ☐ Использовать разрешение экрана 640 x 480                                                                                                |
| Отключить масштаоирование изооражения при<br>высоком разрешении экрана                                                                    |
| Выполнять эту программу от имени администратора                                                                                           |
| Paspeшить программе работать с файлами в OneDrive                                                                                         |
|                                                                                                    |
| 🎯 Изменить параметры для всех пользователей                                                                                               |
|                                                                                                    |
|                                                                                                    |
|                                                                                                    |
| ОК Отмена Поимениять                                                                                                    |
|                                                                                                    |

После выбора нужных опций нажимаем "ОК"

Все - теперь можно спокойно ставить программу в Windows 8 (8.1)

| Добро пожаловать в программу установки ТZOW. Этот мастер поможет установить TZOW на Ваш компьютер.         Поможет установить TZOW на Ваш компьютер.         ВНИМАНИЕ: Эта программа защищена авторским правом и международными законами. Незаконное распространение или воспроизведение этой программы, а также любых ее частей преследуется по закону.         www.kotex.waw.pl       < Назад       Далее >       Отмена | Добро пожаловать × |                                                                                                    |   |  |
|----------------------------------------------------------------------------------------------------|--------------------|----------------------------------------------------------------------------------------------------|---|--|
| <u>www.kotex.waw.pl</u> < Назад Далее > Отмена                                                                                                    | KOT                | Добро пожаловать в программу установки <b>ТZOW</b> . Этот мастер<br>поможет установить <b>TZOW</b> на Ваш компьютер.<br>ВНИМАНИЕ: Эта программа защищена авторским правом и<br>международными законами. Незаконное распространение или<br>воспроизведение этой программы, а также любых ее частей<br>преследуется по закону. |   |  |
|                                                                                                    | www.kotex.waw.pl   | < Назад Далее > Отмен                                                                                                    | а |  |